# GGA TV-Streaming

Einfach und schnell installiert!

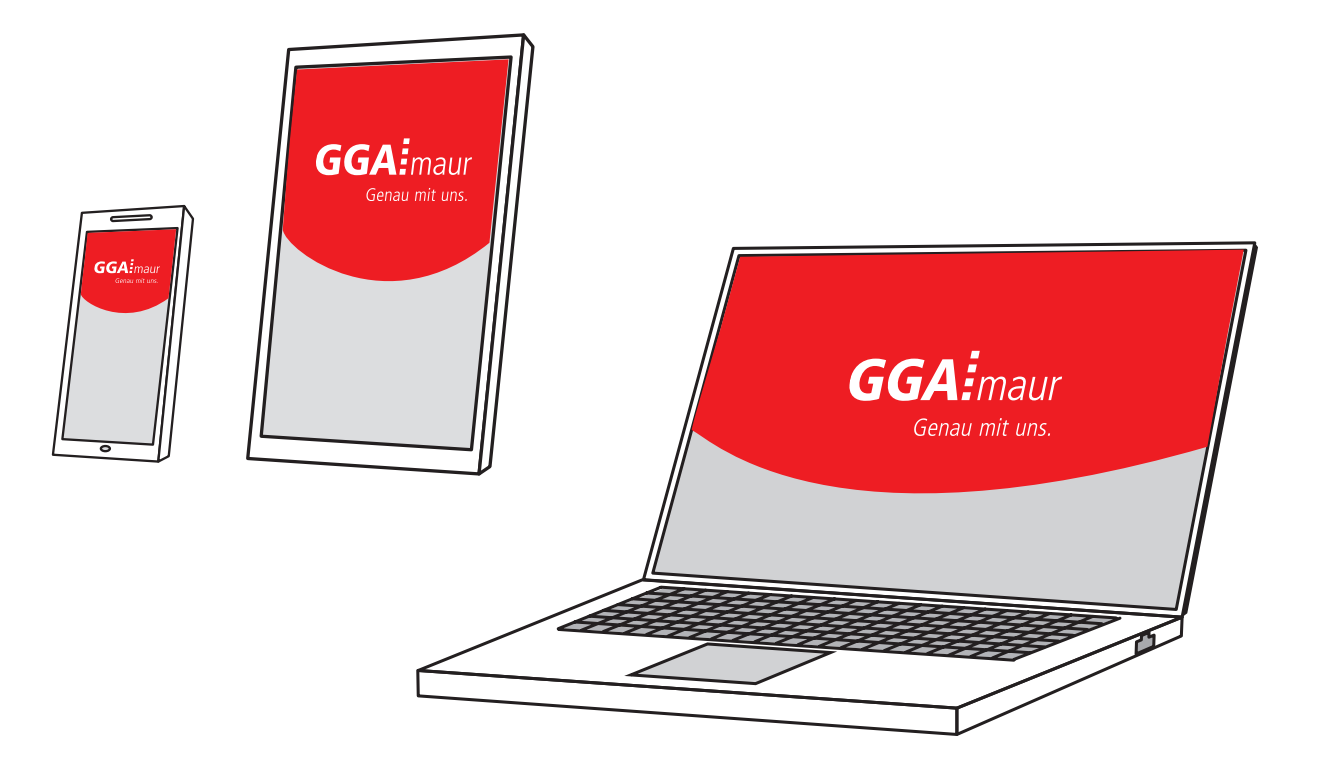

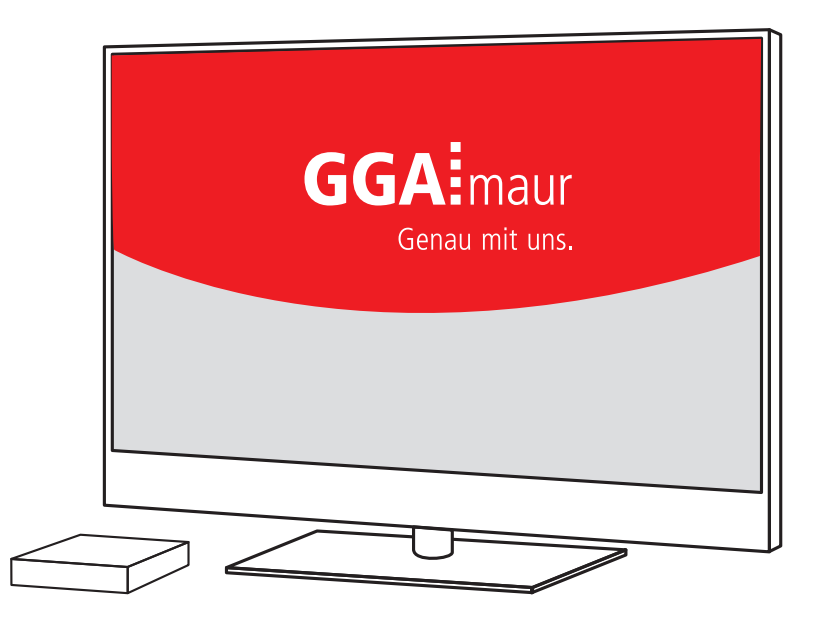

# Installation Mobile

## Bedienungsanleitung

### APP laden

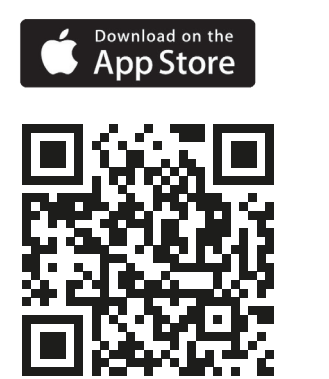

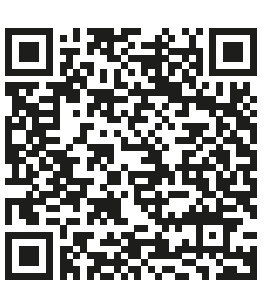

ANDROID APP ON

Google play

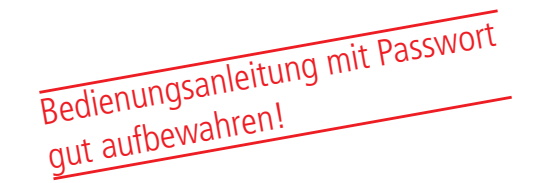

### Voraussetzungen:

Um das GGA TV-Streaming auf dem Mobile in Betrieb nehmen zu können, benötigen Sie:

 - iPhone<sup>®</sup> (mit iOS 9.3 oder höher) und eine Apple-ID<sup>®</sup>
 - Android-Mobile (mit 5.0 oder höher) und ein Google-Konto

### GGA TV-Streaming laden:

Für die Anwendung wird die App GGA TV-Streaming benötigt. Mit den nebenstehenden QR-Codes gelangen Sie direkt in die App-Stores (für Apple<sup>®</sup>) oder Google play (für Android)

 Bitte laden Sie die App auf Ihr Mobile und öffnen Sie danach die App

## 2. GGA TV-Streaming in Betrieb nehmen

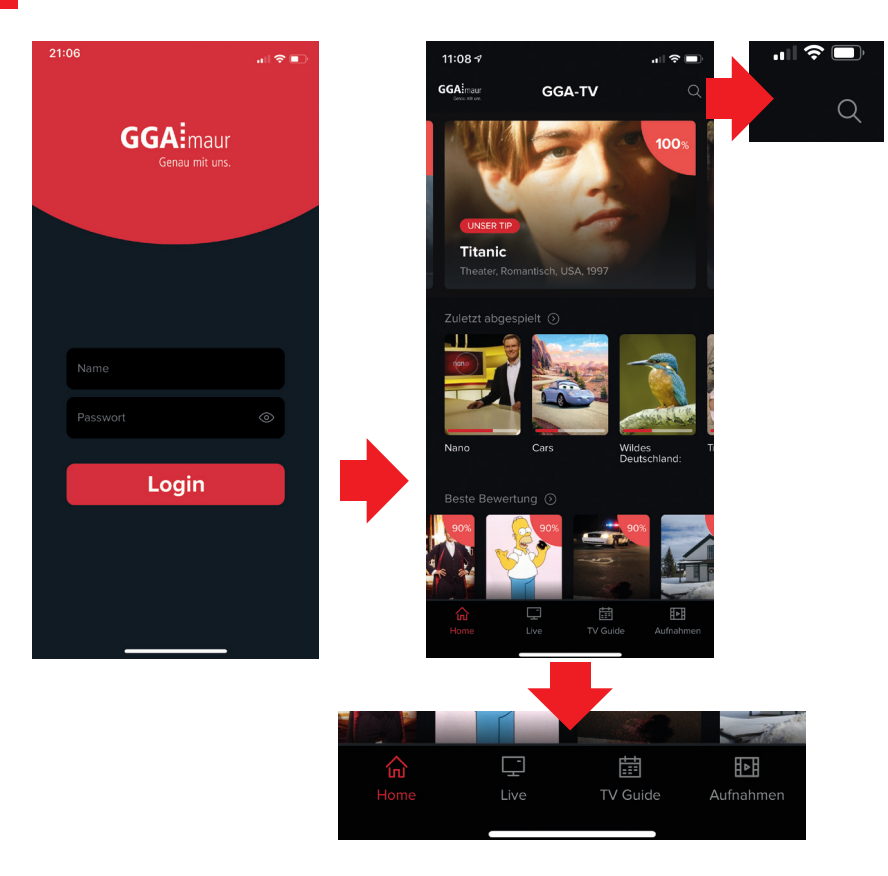

### GGA TV-Streaming einrichten:

 Nach dem Öffnen der App GGA TV-Streaming, Name und Passwort eingeben und mit «Login» bestätigen (Bild links)

### Es können maximal 5 Endgeräte verwendet werden.

- Bei korrekter Eingabe erscheint der Home-Bildschirm mit Filmempfehlungen (z.B. «Titanic»)
  - Falls «Anmeldung nicht möglich, da bereits
     5 Geräte registriert sind» erscheint, sind schon mehr als 5 Endgeräte angemeldet
  - Unter: tv.gga.ch können Sie Endgeräte abmelden/ löschen
- Mit der Suchfunktion (kleines Bild oben rechts), lassen sich im Programm Sendungen suchen. Es ist möglich, bis 7 Tage zurück oder 14 Tage in die Zukunft zu suchen (kann senderabhängig variieren)
- Ganz unten befindet sich die Menü-Übersicht:
   Home: Startbildschirm
  - Live: Aktuelle Sendungen nach Sendern gelistet
  - **TV Guide:** Programmübersicht
  - Aufnahmen: Aufgenommene Sendungen

Es lassen sich bis zu 200 Stunden aufnehmen. Die Sendungen werden nach 18 Monaten automatisch gelöscht.

# Installation Apple-TV®

## Bedienungsanleitung

### APP laden und installieren

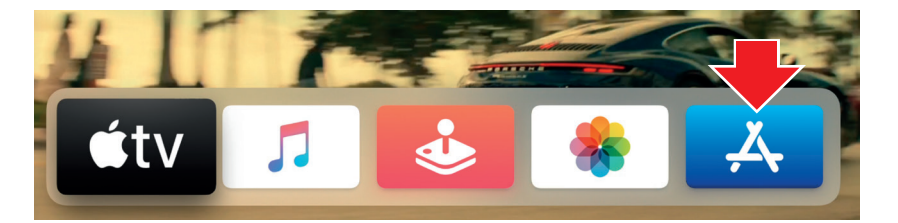

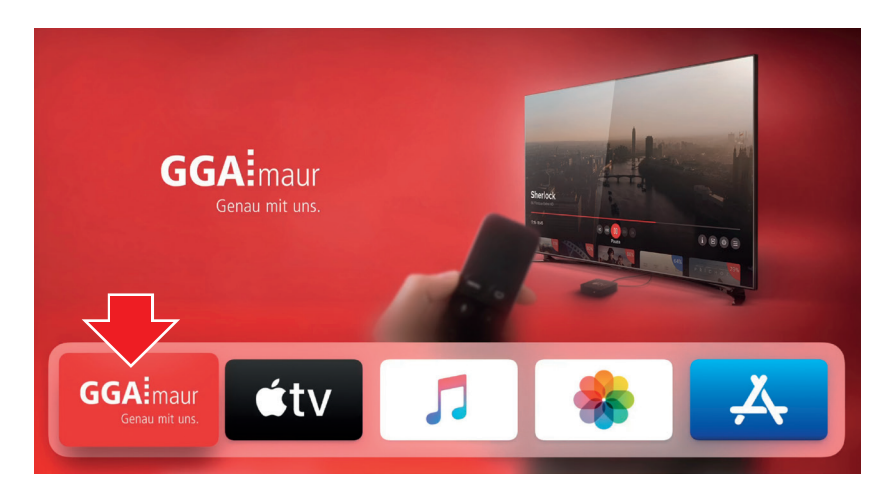

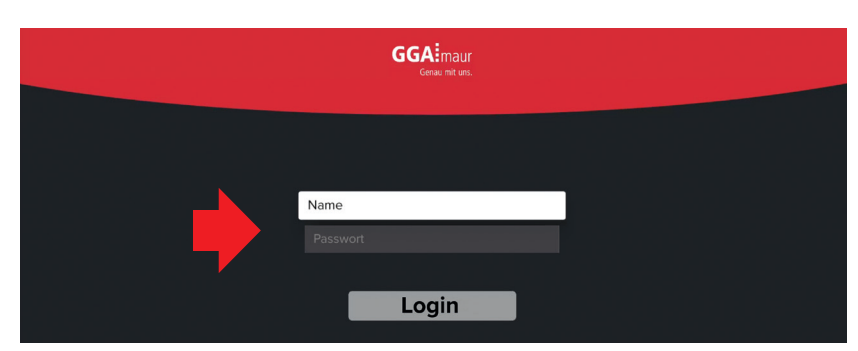

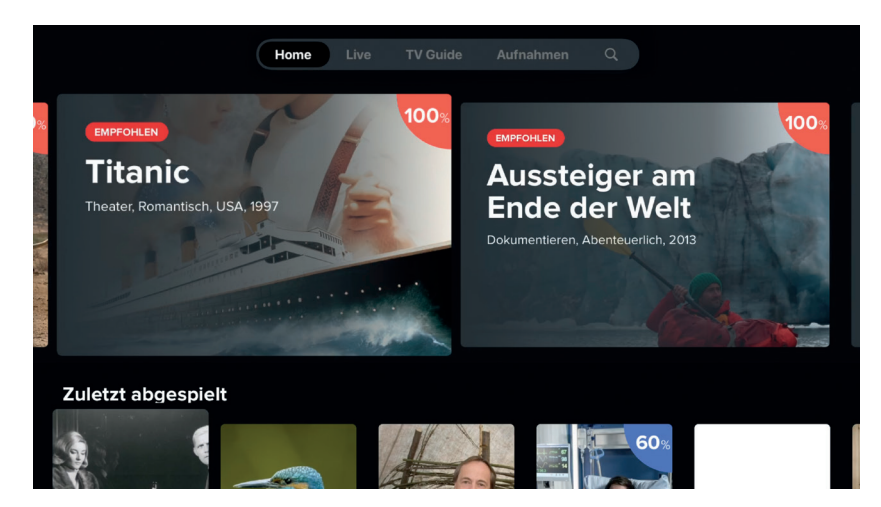

| Litung mit Passwort    |
|------------------------|
| Bedienungsanleitung ma |
| gut aufbewanness       |

### Voraussetzungen:

Um das GGA TV-Streaming auf Apple-TV in Betrieb nehmen zu können, benötigen Sie:

- Apple-TV 4K und eine Apple-ID
- HDMI-Kabel zum Verbinden von Apple-TV 4K mit TV oder Home-Cinema

### GGA TV-Streaming einrichten:

Für das Einrichten wird die App GGA TV-Streaming benötigt (die App ist kompatibel mit Apple-TV 4K<sup>®</sup> und höher): — Starten Sie Apple-TV<sup>®</sup>

- Wählen Sie anschliessend den App-Store aus (blauer Button «A»)
- Suchen Sie mit der Suchfunktion die App GGA TV-Streaming und wählen Sie diese aus
- Auf das GGAing -Symbol klicken, um die App zu installieren
- Anschliessend App mit GAiner öffnen

- Geben Sie den von GGA Maur erhaltenen Namen und das Passwort ein und gehen Sie dann weiter mit «Login»
- Falls «Autorisierung gescheitert» erscheint, sind schon 5 Endgeräte angemeldet
- Unter: tv.gga.ch können Endgeräte online abgemeldet/gelöscht werden
- Name und Passwort müssen nur einmalig eingegeben werden

H

Es können maximal 5 Endgeräte verwendet werden.

 Nach dem Öffnen von GGA TV-Streaming erscheint der Home-Bildschirm

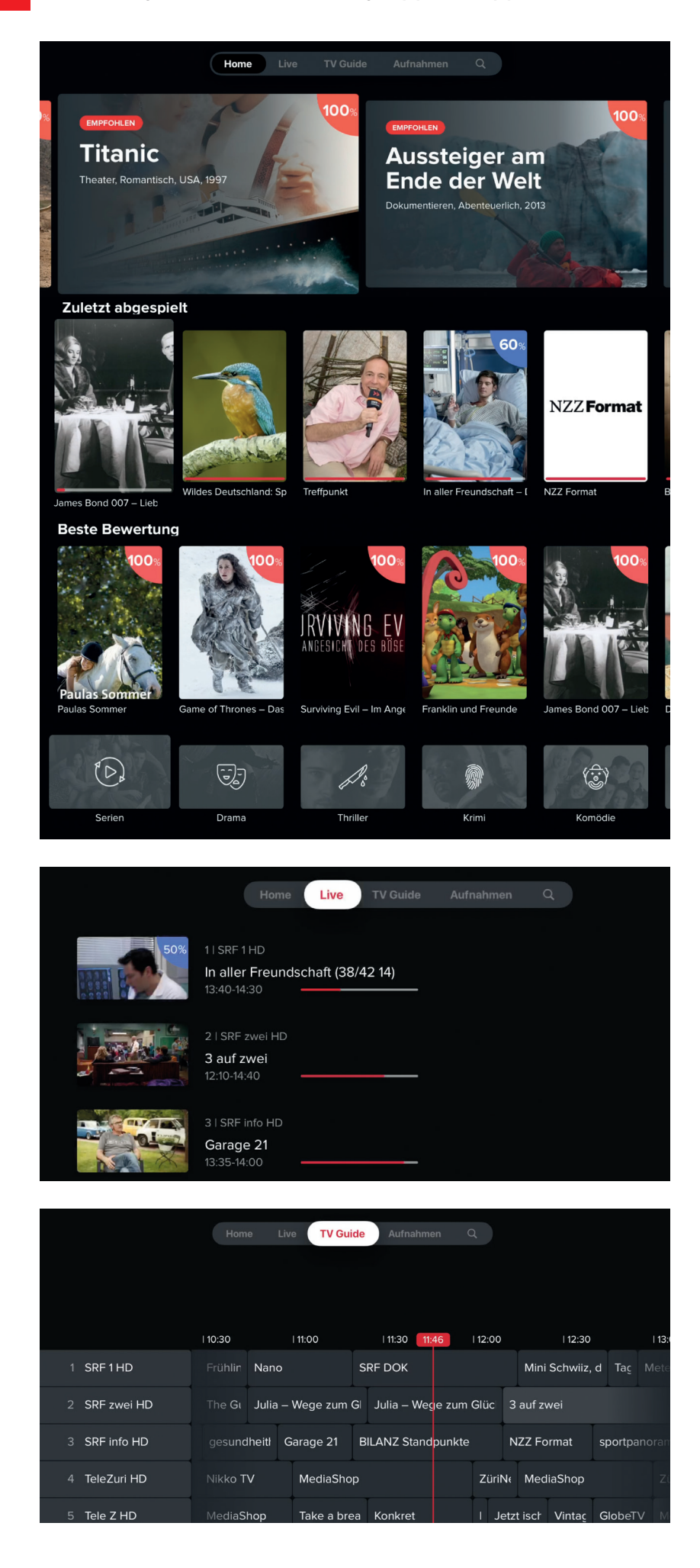

### GGA TV-Streaming auf einen Blick:

 Nach dem Öffnen von GGA TV-Streaming erscheint der Home-Bildschirm

### Menü-Übersicht:

- Home: Startbildschirm mit Filmempfehlungen und den zuletzt gesehenen Sendungen
- Live: Aktuelle Sendungen nach Sendern gelistet
- **TV Guide:** Programmübersicht
- Aufnahmen: Aufgenommene Sendungen
- P Suche: Mit der Suchfunktion (oben rechts), lassen sich im Programm Sendungen suchen.
   Es ist möglich bis 7 Tage zurück oder 14 Tage in die Zukunft zu suchen (kann senderabhängig variieren)

### Empfehlungen:

 Die grossen Bilder ganz oben zeigen Filmempfehlungen (z.B. «Titanic»)

### Zuletzt abgespielt:

- Zeigt die zuletzt gesehenen Filme oder Serien

### **Beste Bewertung:**

- Zeigt eine Auswahl von gut bewerteten Filmen

### Film-Kategorien:

 Zeigt eine Auswahl nach Kategorien an, wie Serien, Sport etc.

### GGA TV-Streaming im Detail:

### Live:

- Zeigt das aktuelle Programm aller Sender an. Das Bild zeigt den Inhalt, daneben die Bezeichnung und die Laufzeit an
- Durch das Anklicken eines Bildes kann eine Sendung direkt ausgewählt werden

### Senderreihenfolge ändern:

- Die Senderreihenfolge lässt sich ändern:
- Programmplatz wählen
- Obere Touchfläche gedrückt halten bis der Programmplatz kurz die Grösse ändert
- Jetzt den Sender mit der Touchoberfläche auf die neue Position schieben und durch kurzes Drücken speichern

### TV Guide:

- Zeigt das aktuelle und die folgenden Sendungen der Sender an
- Der Sender kann auf der linken Seite ausgewählt werden
- Es ist möglich, bis 7 Tage zurück oder 14 Tage in die Zukunft zu suchen (kann senderabhängig variieren)

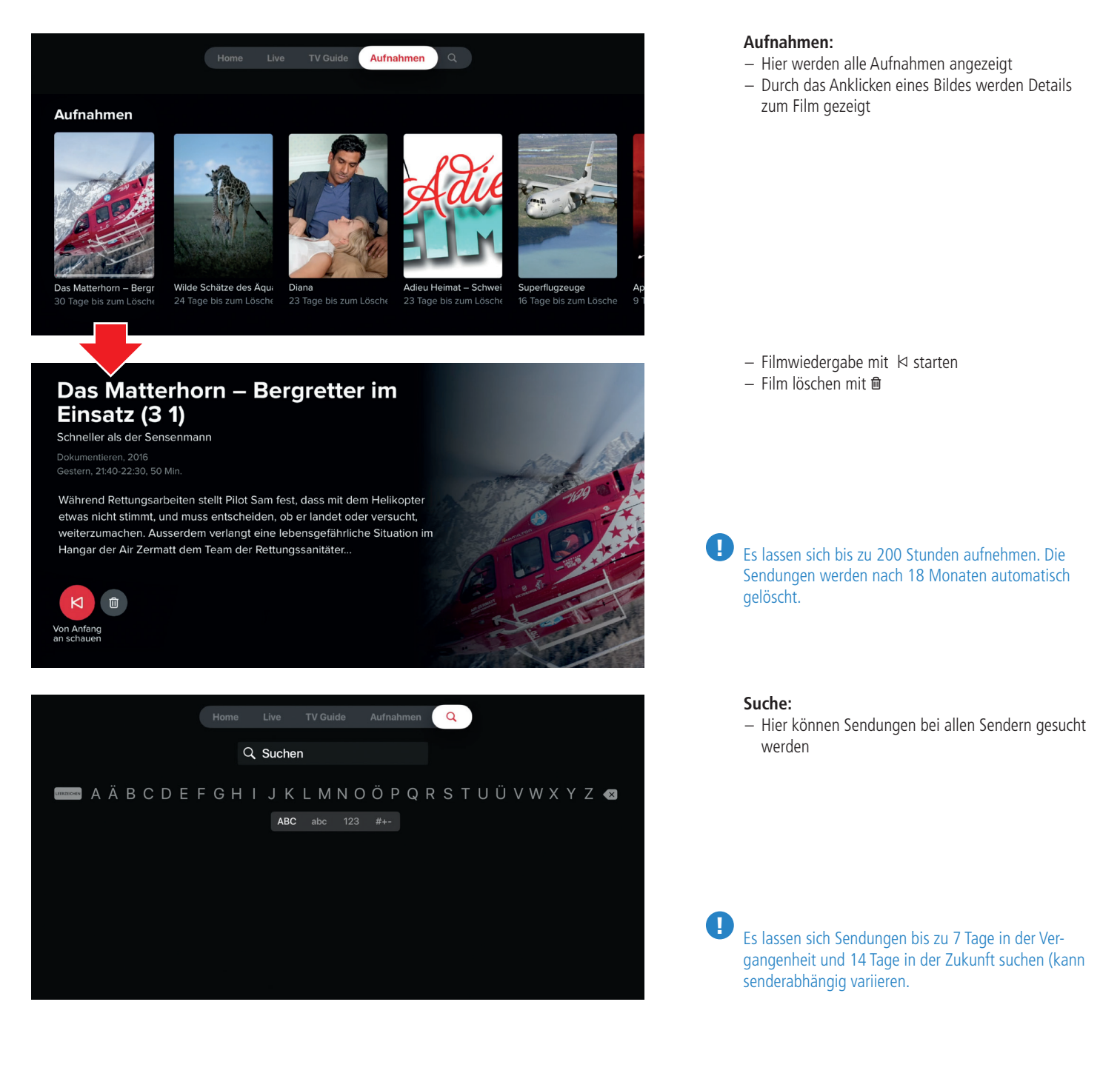

Apple and Apple-TV are trademarks of Apple Inc., registered in the U.S. and other countries.

# Installation MAC/PC

## Bedienungsanleitung

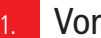

### Vorbereitung

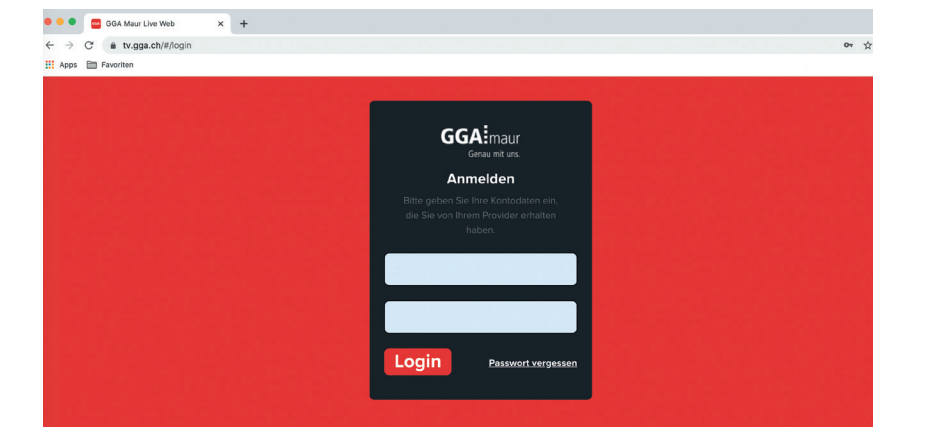

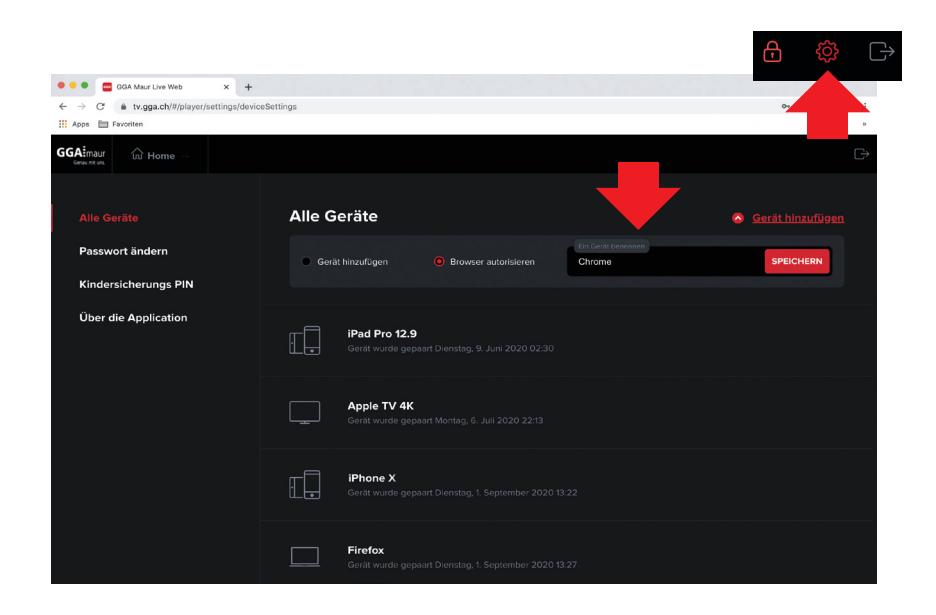

| r mit Passwort             |
|----------------------------|
| Bedienungsanleitung mit te |
| gut aufbewannen.           |

### Gut zu wissen

П

GGA TV-Streaming können Sie entweder Online, mit einem Mobil-Gerät, Tablet oder Apple-TV benutzen. Insgesamt kann GGA TV-Streaming auf 5 verschiedenen Endgeräten - unabhängig voneinander - verwendet werden.

Die Verwaltung der Anwendung erfolgt online, d.h. es können beispielsweise ein Kinderschutz eingerichtet werden, PIN geändert, Sender gesperrt oder Geräte gelöscht werden.

### GGA TV-Streaming einrichten:

- Geben Sie in Ihrem Browser die Adresse tv.gga.ch ein

Für Mac-Benutzer: Verwenden Sie anstelle von Safari die Browser «Firefox» oder «Chrome».

 Nach dem Öffnen der Seite. Name und Passwort eingeben und mit «Login» bestätigen (Bild links)

- Wenn Sie sich zum ersten Mal mit einem Computer einloggen, erscheint nebenstehende Anzeige. Bevor Sie GGA TV-Streaming verwenden können, müssen Sie zuerst den Browser Ihres MAC/PC freigeben.
  - In diesem Beispiel ist «Chrome» der vorgeschlagene Standard-Browser
  - Sie können den Namen «Chrome» überschreiben (z.B. «mein Notebook»), um sich das freigegebene Gerät besser zu merken
  - Mit SPEICHERN bestätigen. Die aktuelle Anzeige wird kurz geschlossen und GGA TV-Streaming zeigt nachher die Home-Seite an (siehe nächste Seite).

### Änderungen:

- Wenn Sie später Änderungen durchführen möchten, durchführen möchten, klicken Sie oben links auf das «Zahnrad»-Symbol

### Gut zu wissen:

- Mit GGA TV-Streaming können max. 5 Endgeräte angemeldet werden. Diese können unabhängig voneinander und zeitgleich fernsehen
- Bereits angemeldete Geräte erscheinen unter Einstellungen (oben rechts). Im nebenstehenden Beispiel sind 3 weitere Geräte angemeldet (Apple-TV,® iPad Pro® und iPhone®)
- Falls schon 5 Endgeräte angemeldet sind und Sie ein neues Gerät anmelden möchten, muss zuerst ein anderes Gerät gelöscht werden. Dazu auf «zu löschendes Gerät» klicken und dieses mit dem Papierkorb-Symbol 🛍 löschen
- Anschliessend die Seite neu aufrufen/aktualisieren
- Jetzt neues Gerät freigeben

### Bedienung von GGA TV-Streaming mit MAC/PC

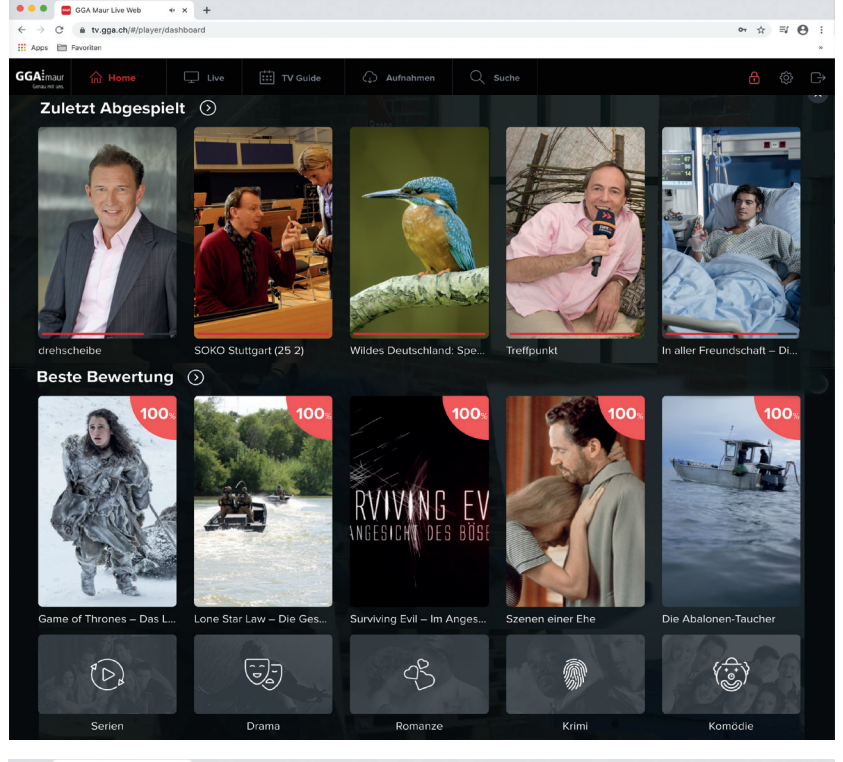

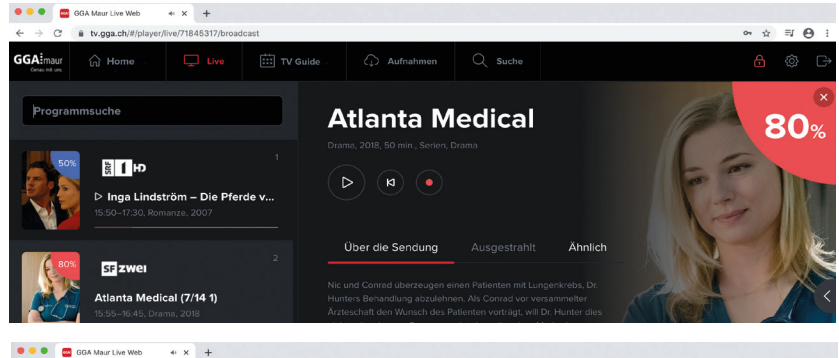

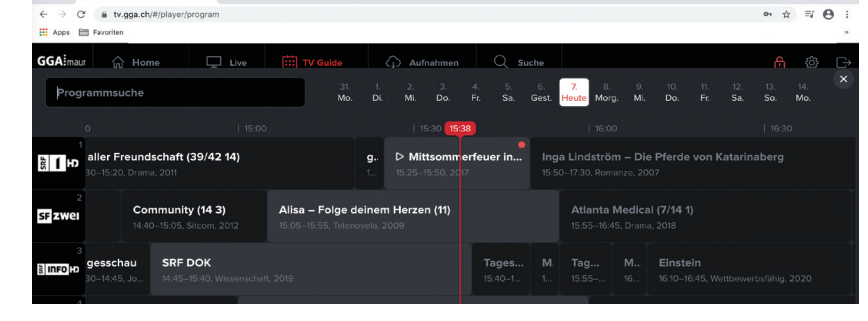

### • • • GGA Maur Live Web × +

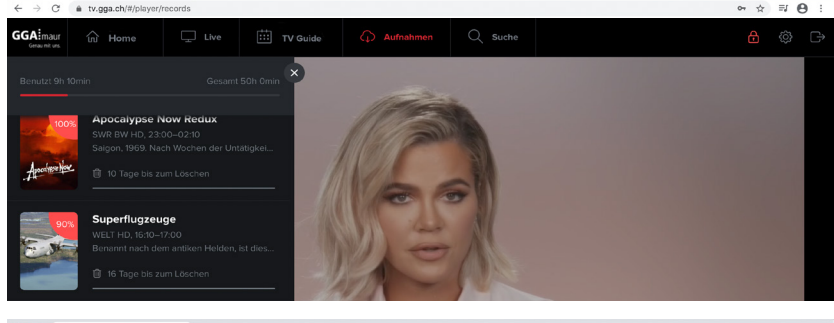

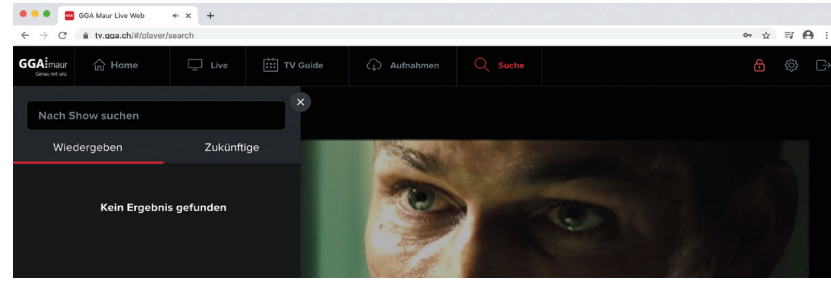

### GGA TV-Streaming auf einen Blick:

 Ist die App GGA TV-Streaming eingerichtet (s. vorhergehende Seite), erscheint beim Öffnen von GGA TV-Streaming der Home-Bildschirm (Bild links)

### Menü-Übersicht:

- Home: Startbildschirm mit Filmempfehlungen und den zuletzt gesehenen Sendungen
- Live: Aktuelle Sendungen nach Sendern gelistet
- TV Guide: Programmübersicht
- Aufnahmen: Aufgenommene Sendungen
- P Suche: Mit der Suchfunktion lassen sich im Programm Sendungen suchen. Es ist möglich bis 7 Tage zurück oder 14 Tage in die Zukunft zu suchen (kann senderabhängig variieren)

### Zuletzt abgespielt:

- Zeigt die zuletzt gesehenen Filme oder Serien

### Beste Bewertung:

- Zeigt eine Auswahl von gut bewerteten Filmen

#### Film-Kategorien:

 Zeigt eine Auswahl nach Kategorien an, wie Serien, Sport etc.

### Live:

- Zeigt das aktuelle Programm aller Sender, den Inhalt, die Bezeichnung und die Laufzeit an
- Durch Anklicken eine Sendung direkt wählen

### Senderreihenfolge ändern:

Die Senderreihenfolge lässt sich ändern:

- Die Senderreihenfolge lässt sich ändern:
  - Programmplatz mit Maustast wählen
  - Bei gedrückter Maustaste gedrückt den Sender auf die neue Position schieben

#### TV Guide:

- Zeigt die aktuelle und die folgende Sendungen der Sender an
- Der Sender kann auf der linken Seite ausgewählt werden
- Es ist möglich, bis 7 Tage zurück oder 14 Tage in die Zukunft zu suchen (kann senderabhängig variieren)

#### Aufnahmen:

- Hier werden alle Aufnahmen angezeigt
- Durch Klicken auf ein Bild werden Details zum Film gezeigt

Es lassen sich bis zu 200 Stunden aufnehmen. Die Sendungen werden nach 18 Monaten automatisch gelöscht.

### Suche:

 Hier können Sendungen bei allen Sendern gesucht werden

### Tipp:

- Unter gga.ch/anleitung finden Sie immer die aktuellsten Anleitungen
  Wenn Sie mit Ihrem Mobilgerät den nebenstehenden QR-Code einscannen, gelangen Sie direkt zu den Anleitungen

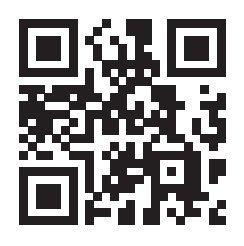